# BWHPC-SS **ZUGANG ZU bwUniCluster UND bwForCluster**

Hochschule Esslingen University of Applied Sciences

#### 1. BWHPC ANTRAG STELLEN

| Antrag einer Benutzerkennung                                                                                                    | für die bwHPC - Rechencluster                             |
|----------------------------------------------------------------------------------------------------|-----------------------------------------------------------|
| (Ein Benutzerkonto der HS Esslingen ist V                                                                                                    | /oraussetzung für die Zugangsberechtigung.)               |
| <u>Hinweis:</u> Senden Sie bitte den ausgefüllten Antrag                                                                                                    | unterschrieben per Email an: bwHPC-Antrag@hs-esslingen.de |
| Fakultät/Institut                                                                                                    |                                                           |
| Organisation:                                                                                                    |                                                           |
| Antragsteller (nur Professor*innen zuläs                                                                                                    | ig)                                                       |
| Anrede:                                                                                                    | Status: Prof.                                             |
| Vorname:                                                                                                    | Nachname:                                                 |
| E-Mail:                                                                                                    | Telefon:                                                  |
| 3enutzer*in                                                                                                    |                                                           |
| Benutzer*in<br>Name:<br>(Vor, Nachname, Account, Funktion *, Email)<br>(Mehrere Benutzer sind möglich. Diese bitte unter                                                                                                    | einanderaufführen.)                                       |
| Benutzer*in<br>Name:<br>'Vor, Nachname, Account, Funktion *, Email)<br>'Mehrere Benutzer sind möglich. Diese bitte unter                                                                                                    | einanderaufführen.)                                       |
| Benutzer*in<br>Name:<br>'Vor, Nachname, Account, Funktion *, Email)<br>'Mehrere Benutzer sind möglich. Diese bitte unter                                                                                                    | einanderaufführen.)                                       |
| Benutzer*in<br>Name:<br>(Vor-, Nachname, Account, Funktion *, Email)<br>(Mehrere Benutzer sind möglich. Diese bitte unter                                                                                                    | einanderaufführen.)                                       |
| Benutzer*in<br>Name:<br>(Vor, Nachname, Account, Funktion *, Email)<br>(Mehrere Benutzer sind möglich. Diese bitte unter                                                                                                    | einanderaufführen.)                                       |
| Benutzer*in<br>Name:<br>(Vor, Nachaame, Account, Funktion *, Email)<br>(Mehrere Benutzer sind möglich. Diese bitte unter<br>Sitte Jese Projekts:                                                                                                    | einanderaufführen.) Kurzbeschreibung des Projekts::       |
| Benutzer*in<br>Name:<br>(Vor, Nachaame, Account, Funktion *, Email)<br>(Mehrere Benutzer sind möglich. Diese bitte unter<br>Sitte Internet in the second second s | einanderaufführen.)                                       |

(Ort, Datum, Unterschrift)

Mit meiner Unterschrift erkläre ich, dass ich die beiliegenden rechtlichen Hinweise zur Kenntnis genommen und mich zur Einhaltung der Benutzerrichtlinien sowie der gesetzlichen Bestimmungen verpflichtet habe.

Seite 1 von 2

#### Bitte Antrag ausfüllen:

# Antragsberechtigt sindProfessoren der HS ES um

 Accounts f
ür Studierende, Mitarbeiter und Mitbearbeiter das <u>bwUniCluster Entitlement</u> als Zugangskontrolle zugewiesen zu bekommen.

Antragsteller, Studierende & Mitarbeiter verpflichten sich die Richtlinien zu beachten, insbesondere die Ausfuhrkontrolle.

## 2. AUF BWIDM-SERVER EINLOGGEN

KIT - Föderierte Dienst

#### Ausgefüllten Antrag mailen.

× + ··· 🖂 🔂 🔍 Suchen 🗊 🔒 https://bwidm.scc.kit.edu https://bwidm.scc.kit.edu Föderierte Dienste am KIT Willkommen Um die föderierten Dienste nutzen zu können, benötigen Sie ein gültiges Benutzerkonto bei einer der unten aufgeführten Organisationen. Wählen Sie dort die Organisation aus, an der Sie beheimatet sind und klicken Sie auf "Fortfahren". Föderation: Alle -Suchfilter: Esslingen Heimatorganisation: Hochschule Esslingen FORTFAHREN

Sobald angenommen, können mit dem Entitlement ein Account bspw. für <u>bwUniCluster</u> beantragt werden.

Auswahl der Heimatorganisation und einloggen mit den Anmelden mit Username & Passwort der Hochschule

### 3. ACCOUNT ANLEGEN

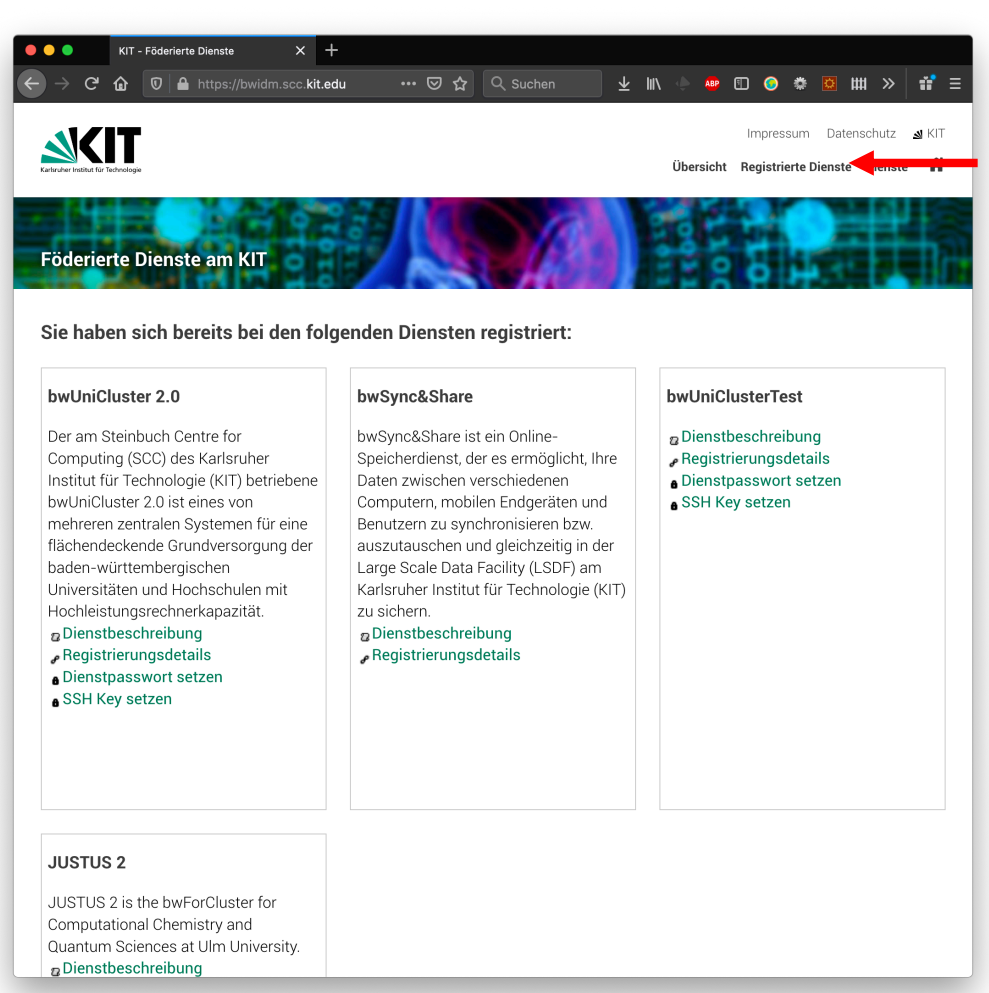

Hier registrieren bei Diensten:

bwUniCluster & Justus in Ulm bwSync&Share

Unter Übersicht → Meine Daten und Shibboleth lassen sich die eigenen Entitlements sehen

Ein sicheres Dienstpasswort setzen
 Für 2FA ein zweites Token festlegen
 (s. <u>WIKI Eintrag</u>)

Für die 2FA bspw. Handy mit FreeOTP

**Bitte beachten**: die Backup TAN Liste ist dazu da, um neues 2FA zu registrieren (falls Handy ausgefallen)!

## 4. EINLOGGEN

Noch vor der Nutzung von bspw. JupyterHub einmal einloggen: ssh es\_XXXX@bwunicluster.scc.kit.edu (Achtung: Login zur Sicherheit nur aus Netzen des BelWue möglich)

|                                                                 | Terminal                 |  |
|-----------------------------------------------------------------|--------------------------|--|
|                                                                 | hpcraink                 |  |
| hpcraink@James:~> ssh<br>Your OTP: 12345<br>Password: ********* | bwunicluster.scc.kit.edu |  |
|                                                                 |                          |  |
|                                                                 |                          |  |

Ein erster Login kann länger dauern,

Das One-Time-Password aus der Backup-Liste oder aus OTP nutzen Das Passwort entspricht dem Dienstpasswort.

**Tipp**: Über Jump-Server comserver.hsesslingen.de mit der <u>MOSH</u> einloggen.

Bei Fehlern: ssh -vvv oder traceroute und tcpdump für Admins Weitere Hilfen im <u>WIKI</u>, <u>Support Portal</u> und bei <u>(Online)Kursen</u>

# **VIELEN DANK**

## Bei Fragen: bwUniCluster-hotline@lists.kit.edu cluster-support@hs-esslingen.de